## Passos per donar-se d'alta i sol·licitar un tràmit a través de la Plataforma E-trámites

## Passos previs per a poder accedir a la plataforma e-trámites

Caldrà estar previament autoritzat a la plataforma i cada autoritzat ha de disposar d'un certificat digital.

#### Com em puc autoritzar?

- Descarregar el document d'autoritzacions i registre de signatures en aquest <u>enllaç</u>.
- Emplenar i signar tant per la persona responsable de l'empresa que autoritza les signatures com per les persones a les quals s'autoritza a signar i sol·licitar els tràmits.
- Preparar còpia de la escriptures de poders o nomenament del càrrec vigent i còpia de DNI de totes les persones que signen el document.
- Enviar tota la documentació escanejada a <u>sac@cambrabcn.org</u> o a la vostra oficina habitual de tramitació: <u>enllaç llistat oficines</u>, indicant a l'assumpte "formulari de registre de signatures".
- Procedirem a donar-vos d'alta a la plataforma online, i us confirmarem que l'alta està gestionada per correu electrònic perquè pugueu començar a sol·licitar els tràmits.
- Com puc obtenir un certificat digital si no en disposo?
  - Es pot sol·licitar en aquest <u>enllaç</u>.
  - Tots els certificats expedits per una entitat certificadora reconeguda són acceptats per la plataforma: CAMERFIRMA, FNMT-RCM, etc. El DNI electrònic no és vàlid.

## PASSOS PER A SOL·LICITAR UN TRÀMIT

## 1. Accedir al web de la Cambra - tràmits per a la internacionalització

## Certificats d'origen: Enllaç

A l'apartat 1. Sol·licitud online hi ha 2 links:

- Per a sol·licitar un Certificat d'Origen: <u>Accés a la plataforma e-tramites amb certificat</u> <u>digital</u>
- o Per accedir a la bústia d'entrada dels seus tràmits: Accés als teus tràmits

Recomanem descarregar les guies sobre el funcionament de l'eina que trobareu al mateix apartat: Manual de usuario Certificado de Origen Digital i Manual de usuario portal de verificación.

#### Legalització documents comercials: Enllaç

A l'apartat 1. Sol·licitud online hi ha 2 links:

- o Per a sol·licitar una legalització: Legalització de documents amb certificat digital
- Per accedir a la bústia d'entrada dels seus tràmits: Accés als teus tràmits

Recomanem descarregar les guies sobre el funcionament de l'eina que trobareu al mateix apartat: Manual de usuario Certificado de Origen Digital i Manual de usuario portal de verificación. 2. ACCEDIR A LA PLATAFORMA E-TRÁMITES

UNA VEGADA S'ACCEDEIX A L'ENLLAÇ PER SOL·LICITAR UN CERTIFICAT D'ORIGEN O UNA LEGALITZACIÓ DE DOCUMENT COMERCIAL

- ✤ Prémer el botó ACCEDER i escollir el certificat digital de la persona autoritzada.
  - so a la plataforma con Certificado Digital
    Acceder
- Si es genera alguna incidència:
  - Comprovar que teniu el certificat digital correctament instal·lat a l'ordinador.
     Ho podeu verificar des del Navegador EXPLORER a l'apartat:

Herramientas | opciones de Internet | pestaña de contenido | botón certificados.

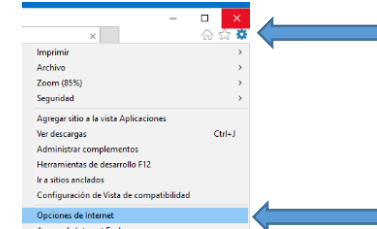

A la pestanya "personal" de la finestra de "certificados" ha d'aparèixer un certificat vàlid i vigent:

| Cone       | kiones Pr                                | ogramas                | Opciones avanzadas |       | Certificados                                  |                                                         |                   | -                                                                                                    |
|------------|------------------------------------------|------------------------|--------------------|-------|-----------------------------------------------|---------------------------------------------------------|-------------------|----------------------------------------------------------------------------------------------------|
| Genera     | i Segurida                               | f Privacidad           | Contenido          |       | Propósito plenteado:                          | <todos></todos>                                         |                   |                                                                                                    |
| Protección | Controle el contenido                    | de la que              | Protección infanti |       | Personal Otras per                            | sonas Entidades de certific                             | ación intermedias | Entidades de certificaci *                                                                                                    |
| 25         | se puede ver en Inte                     | met.                   |                    | tenid | Emitido para                                  | Emitido por                                             | Fecha de          | Nombre descriptivo                                                                                                    |
| Certificad | 05                                       |                        |                    |       | In the second second                          | CITY OF COMPANY OF COMPANY                              | -                 | State of the local division of the local division of the local div |
| 8          | Use certificados para<br>identificación. | las conexiones cifradi | as y para fines de |       |                                               | Shim. No care she ca                                    | en                |                                                                                                    |
| 6          | gorrar estado SSL                        | Cgrtificados           | Egitores           |       |                                               |                                                         |                   |                                                                                                    |
| Autocompi  | letar                                    |                        |                    |       |                                               |                                                         |                   |                                                                                                    |
| 1          | Autocompletar almac                      | ena lo escrito en      | Copfiguración      |       |                                               |                                                         |                   |                                                                                                    |
| -0         | lo que escribe y suge<br>coincidencias.  | rir posibles           |                    |       |                                               |                                                         |                   |                                                                                                    |
| Fuentes y  | Web Sices                                |                        |                    |       |                                               |                                                         |                   |                                                                                                    |
| 1          | Las fuentes y las We                     | b Sices                | Configuración      |       | Importar Exp                                  | Quitar                                                  |                   | Opciones avanzadas                                                                                                    |
|            | sitios web, el cual pu                   | ede leerse en          |                    |       | Propósitos planteado                          | is del certificado                                      |                   |                                                                                                    |
|            | Internet Explorer y e                    | n otros programas.     |                    |       | Autenticación del cle                         | nte, Correo seguro                                      |                   |                                                                                                    |
|            |                                          |                        |                    |       |                                               |                                                         |                   | Ver                                                                                                    |
|            |                                          |                        |                    |       | Obtener mile informac                         | són acerca de <u>certificados</u>                       |                   | Cerror                                                                                                    |
|            | Internet Explorer y e                    | n otros programas.     |                    |       | Autenticación del cle<br>Obtener más informac | nte, Correo seguro<br>són acerca de <u>certificados</u> |                   | Ver                                                                                                    |

- Comprovar que s'accedeix amb un certificat digital vàlid, a nom d'un representant autoritzat a la plataforma.
- Comprovar que s'accedeix a través d'un sistema operatiu, navegador i versió de Java acceptat (us apareix en pantalla al accedir a la plataforma, veure imatge de sota)

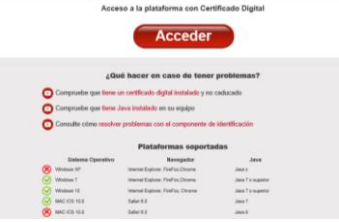

- Consultar els tutorials de resolució d'incidències que trobareu a la part inferior del botó ACCEDER
  - Cómo comprobar los certificados instalados (Microsoft Internet Explorer). <u>https://youtu.be/3--yq5T1HfA</u>
  - Cómo comprobar que Java está instalado en el equipo. https://youtu.be/82R8vBkSJjM
  - Cómo comprobar el componente de identificación y firma (Microsoft Internet Explorer). <u>https://youtu.be/kzvSmJkFYEo</u>
- Revisar les opcions habilitades del vostre navegador. Intentar accedir amb un navegador diferent. Internet Explorer i Firefox solen tenir unes mesures de seguretat menys restrictives que Google Chrome.

## 3. INICIAR UN TRÀMIT

## 3.1 CERTIFICAT D'ORIGEN

| Cerre Cambra de Comerç de Barcelona                                                                           | Certificado de Origen Comunitario                                |
|----------------------------------------------------------------------------------------------------|------------------------------------------------------------------|
| Iniciar Trámite                                                                                               | COC-                                                             |
| Información                                                                                                   |                                                                  |
| Se ha iniciado un nuevo trâmite.<br>A continuación se va a proceder a realizar una serie<br>favor espere      | e de validacionen, exte proceso puede tantar unos instantes, por |
| El anistente de tramitación le guiará por todos los paso<br>Pulse en siguiente para continuar con el trámite. | te hasta la Bnalización del mismo.                               |

Si és la primera vegada que accediu, caldrà complimentar tots els passos per tal d'introduir, entre d'altres, la informació de l'empresa i la oficina habitual de tramitació. Anireu avançant de pantalla mitjançant el botó SIGUIENTE.

|        | C | atos Solic  | itante co | on Certifica   | ido Digit               | al            |           | COC   |       |
|--------|---|-------------|-----------|----------------|-------------------------|---------------|-----------|-------|-------|
| Passos |   | Solicitante | Empresa   | Datos Postales | Formato de<br>Documento | Forma de Pago | Solicitud | Firma | Envío |

- Si ja heu realitzat altres tràmits, us apareixerà una pantalla amb el resum de les vostres dades: Resumen de Datos de Representación
  - o Verificar que totes les dades que hi figuren són correctes
  - Verificar a l'apartat FORMATO DEL DOCUMENTO que està associat a la oficina de tramitació que us pertoca.

| Formato de Documento  |         |  |  |  |
|-----------------------|---------|--|--|--|
| Formato del Documento | DIGITAL |  |  |  |
| Tramitación en:       |         |  |  |  |

• Si les dades són correctes, prémer el botó "**Continuar sin modificar**" i us remetrà directament al pas: SOLICITUD. Complimentar, Firmar, revisar i finalitzar tràmit.

Si cal realitzar alguna modificació, escollir la opció "Modificar datos".

#### Important al complimentar els certificats d'origen

 Recomanem teclejar la informació. Fer un copiar i enganxar del text des d'un altre document, pot provocar que no es copiï correctament la informació degut a que hi ha paràmetres/tabuladors/salts de línia assignats que no detecta l'ull humà. Conseqüentment no es genera i valida el document correctament.

#### • País d'origen de l'expedidor (casella 1 del certificat d'origen)

 Si voleu que aparegui el país a la casella 1. Expedidor del certificat d'origen (nom i adreça de l'expedidor), caldrà que ho introduïu manualment al camp PROVINCIA al crear l'adreça de l'empresa.

Si ja teniu l'adreça creada, podeu modificar-la sempre que ho necessiteu a l'apartat DATOS POSTALES seguint les indicacions anteriors ("**Modificar datos**")

| Tipo de Via<br>CARRER | Nombre Via<br>X      |
|-----------------------|----------------------|
| Numero Via<br>X       | Resto Via (opcional) |
| Código Postal         | Población            |
| 08401                 | x                    |
| Provincia             |                      |
| BARCELONA - SPAIN     | ×                    |
| CANCELAR              | GRABAR               |

 Si necessiteu que el nom del país aparegui en diferents idiomes segons el país de destí, podeu crear diferents adreces escrivint el nom del país en l'idioma desitjat: Ex. ESPAÑA / SPAIN / ESPAGNE

- Descripció mercaderia i Quantitat (casella 6 i 7 del certificat d'origen)
  - Recomanem teclejar la informació. Fer un copiar i enganxar del text des d'un altre document, pot provocar que no es copiï correctament la informació. Conseqüentment no es genera i valida el document correctament.
  - Hi ha una limitació de contingut de text que està especificada a cada apartat.
     Una vegada superada la longitud màxima, l'aplicació esborra el contingut.
  - Si això passa, sempre es pot afegir un línia "+" i continuar detallant la informació.

La casella 7 "*Cantidad*" obliga a posar com a mínim un caràcter si s'ha complimentat la línia contigua de la casella 6 "*Mercaderia*". Si no teniu dades per emplenar-hi, podeu introduir-hi un punt ".".

| Introducción de Mercancias / Cantidad<br>En el campo Mercancias : rídoque el Nimero de orden, marcas, numeración, número y naturaleza de los L<br>designación de las mercancias (spara las mercancias sin embalar, número de objetos o la indicación de a<br>En el campo Cantidad: indiquela (en peso bruto o neto o en otras unidades de medica).<br>Si procisa para la descripción de las mercancias añadr más lineas puede hacento pulsando el botón (+). |          |  |  |  |
|----------------------------------------------------------------------------------------------------|----------|--|--|--|
| MERCANCÍAS                                                                                                    | CANTIDAD |  |  |  |
|                                                                                                    |          |  |  |  |

Puc afegir algun comentari dirigit a la Cambra relacionat amb la tramitació?

Sí, quan us trobeu a l'últim pas **Confirmación y Envío**, visualitzareu a la part inferior una casella que permet anotar observacions. Els comentaris només els veurà l'agent de la Cambra que validi el vostre tràmit.

Aquest camp apareix tant en els tràmits de certificats d'origen com de documents comercials.

|                                      |                                                                                                    | ^ |
|--------------------------------------|----------------------------------------------------------------------------------------------------|---|
|                                      |                                                                                                    | ~ |
| stas observacion<br>onsidere necesar | is las recibirá el Agente de la Cámara que tramitará la solicitud. Indique cualquier información extra que<br>a |   |

#### 3.2 LEGALITZACIÓ DE DOCUMENTS COMERCIALS

- Els passos a seguir són els mateixos que els indicats al punt 3.1 Certificats d'origen.
- Només variarà el pas SOLICITUD. No es tecleja la informació, sinó que s'adjunta el document a legalitzar..
- Per evitar incidències, assegureu-vos que el document que adjunteu sigui en format PDF, màxim 5 Mb i que NO estigui protegit: ACTURA 78018326-signed.pdf (PROTEGIDO) - Adobe Acrobat Reader DC

En pantalla s'indica tots els requisits que ha de complir el document (veure imatge de sota).

| Solicitante                                                                                                    | Empresa                                                                                                    | Datos Postales                                                          | Formato de<br>Documento                                                     | Forma de Pago                                            | Solicitud     | Firma       | Envi |
|----------------------------------------------------------------------------------------------------|----------------------------------------------------------------------------------------------------|-------------------------------------------------------------------------|-----------------------------------------------------------------------------|----------------------------------------------------------|---------------|-------------|------|
|                                                                                                    | -                                                                                                    | -                                                                       | -                                                                           | -                                                        | 0             | -           |      |
|                                                                                                    |                                                                                                    | MOSTR                                                                   | AR/OCULTAR                                                                  | INSTRUCTIONES                                            |               |             | _    |
| forme los campos                                                                                                    | s indicados p                                                                                                    | ara cada uno de                                                         | los documento                                                               | que solicite Lega                                        | sizar.        |             |      |
| uede añadir vartor                                                                                                    | s documento                                                                                                    | is en la misma so                                                       | elicitud.                                                                   |                                                          |               |             |      |
| licitud de Legal                                                                                                    | ización de                                                                                                    | Documentos C                                                            | omerciales                                                                  |                                                          |               |             |      |
| Aviso                                                                                                    | and the second second                                                                                                    | o o comentos c                                                          | control changes                                                             |                                                          |               |             |      |
| I an descentes                                                                                                    |                                                                                                    |                                                                         |                                                                             |                                                          |               |             |      |
| Los documentos                                                                                                    | que adjunte                                                                                                    | serán visados po                                                        | r la Cámara de                                                              | e Comercio                                               |               |             |      |
| Los documentos<br>Documentación                                                                                                    | que adjunte<br>Adjunta                                                                                                    | serán visados po                                                        | r la Cámara d                                                               | e Comercio                                               |               |             |      |
| Documentación<br>Para poder adjun                                                                                                    | que adjunte<br>Adjunta<br>tar documen                                                                                                    | serán visados po<br>nos, se debe puis                                   | r la Cámara de<br>ar el botón (+)                                           | e Comercio<br>que figura más a                           | bajo.         |             |      |
| Documentación<br>Para poder adjun<br>Extensiones perm<br>Tamaño máximo                                                                                                    | que adjunte<br>Adjunta<br>tar documen<br>nitidas: pdf<br>permitido: 5                                                                                                | serán visados po<br>tos, se debe puís<br>Mb                             | r la Cámara di<br>ar el botón (+)                                           | e Comercio<br>que figura más a                           | daajo.        |             |      |
| Documentación<br>Para poder adjun<br>Extensiones pern<br>Tamaño máximo                                                                                                    | que adjunte<br>Adjunta<br>tar documen<br>nitidas: pdf<br>permitido: 5                                                                                                | serán visados po<br>tos, se debe puls<br>Mb                             | r la Câmara di<br>ar el bolón (+)                                           | e Comercio<br>) que figura más a                         | ibajo.        |             |      |
| Documentación<br>Para poder adjun<br>Extensiones perm<br>Tamaño máximo<br>telación de Docu                                                                                                    | que adjunte<br>Adjunta<br>tar documen<br>nitidas: pdf<br>permitido: 5<br>umentos a                                                                                   | serán visados po<br>fos, se debe puls<br>Mb<br>Legalizar                | r la Câmara di<br>ar el botón (+)                                           | e Comercio<br>  que figura más a                         | bajo.         |             |      |
| Documentación<br>Para poder adjun<br>Extensiones perm<br>Tamaño máximo<br>telación de Doci<br>Nº de ejemplar                                                                                                    | que adjunte<br>Adjunta<br>tar documen<br>nitidas: pdf<br>permitido: 5<br>umentos a<br>res                                                                            | serán visados po<br>tos, se debe puls<br>Mb<br>Legalizar<br>Tipo de Doc | r la Câmara di<br>ar el botón (+)<br>xumento                                | e Comercio<br>  que figura más a                         | daja.         |             |      |
| Los documentación<br>Documentación<br>Para poder adjun<br>Extensiones pern<br>Tamaño máximo<br>elación de Doci<br>Nº de ejemplar                                                                                      | que adjunte<br>Adjunta<br>tar documen<br>nitidas: pdf<br>permitido: 5<br>umentos a<br>res                                                                            | serán visados po<br>tos, se debe puls<br>Mb<br>Legalizar<br>Tipo de Doc | r la Câmara di<br>ar el botón (+)<br>sumento                                | e Comercio<br>  que figura más a                         | daja.<br>V    |             |      |
| Los documentación<br>Documentación<br>Para poder adjun<br>Extensiones pern<br>Tamaño máximo<br>elación de Doci<br>Nº de ejemplar                                                                                      | que adjunte<br>Adjunta<br>tar documen<br>nitidas: pdf<br>permitido: 5<br>umentos a<br>res                                                                            | serán visados po<br>tos, se debe puls<br>Mb<br>Legalizar<br>Tipo de Doc | r la Câmara di<br>ar el botón (+)<br>sumento                                | e Comercio                                               | itajo.        |             |      |
| Los accumentación<br>Documentación<br>Para poder adjun<br>Extensiones perm<br>Tamaño máximo<br>elación de Doci<br>Nº de ejemplar<br>Oescripción (c                                                                    | que adjunte<br>Adjunta<br>far documen<br>nitidas: pdf<br>permitido: 5<br>umentos a<br>res                                                                            | serán visados po<br>tos, se debe puis<br>Mb<br>Legalizar<br>Tipo de Doc | r la Câmara de<br>ar el botón (+)<br>sumento                                | e Comercio<br>I que figura más a                         | ibajo.<br>V   |             |      |
| Los ocumentos<br>Documentación<br>Para poder adjun<br>Extensiones perm<br>Tamaño máximo<br>elación de Doci<br>Nº de ejemplar<br>V<br>Descripción (c                                                                   | que adjunte<br>Adjunta<br>tar documen<br>har documen<br>permitidas: pdf<br>permitida: 5<br>umentos a<br>res                                                          | serán visados po<br>fos, se debe puls<br>Mb<br>Legalizar<br>Tipo de Doc | r la Cámara d<br>ar el botón (+)<br>sumento                                 | e Comercio<br>I que figura más a                         | bajo.<br>V    |             |      |
| Los occumentos<br>Documentación<br>Para poder adjun<br>Extensiones perm<br>Imanán makamo<br>elación de Docc<br>Nº de ejemplas<br>Oescripción (o<br>En caso de selé<br>descripción ser.                                | que adjunte<br>Adjunta<br>far documen<br>nitidas: pdf<br>permitido: 5<br>umentos a<br>res<br>opcional).<br>eccionar la (<br>á obligatoria                            | serán visados po<br>fos, se debe puls<br>Mb<br>Legalizar<br>Tipo de Doc | r la Câmara de<br>ar el botón (+)<br>sumento<br>inido por el i              | e Comercio<br>I que figura más a<br>Q<br>usuario del cam | ebajo.        | cumento, la |      |
| Los occumentos.<br>Documentación<br>Para poder adjun<br>Extensiones perm<br>Imanán makamo<br>elación de Docc<br>Nº de ejemplas<br>Securitaria<br>Descripción (o<br>En caso de selé<br>descripción ser<br>Documentació | que adjunte<br>Adjunta<br>tar documen<br>nitidas: pdf<br>permitido: 5<br>umentos a<br>res<br>opcional).<br>eccionar la (<br>à obligatoria<br>in Adjunta)             | seràn visados po<br>fos, se debe puls<br>Mb<br>Legalizar<br>Tipo de Doc | r la Câmara de<br>ar el botón (+)<br>sumento<br>inido por el i              | e Comercio<br>I que figura más a<br>Questario del cam    | <b>bajo</b> . | cumento, la |      |
| Los occurrentos:<br>Documentación<br>Para poder adjun<br>Extensiones pern<br>Tamaño máximo<br>telación de Doc<br>Nº de ejemplar<br>V<br>Descripción de<br>En caso de sele<br>descripción ser<br>Documentació          | que adjunte<br>Adjunta<br>far documen<br>milidas: pdf<br>permitido: 5<br>umentos a<br>res<br>opcional),<br>opcional),<br>occionar la<br>si obligatoris<br>in Adjunta | serán visados po<br>tos, se debe puls<br>Mb<br>Legalizar<br>Tipo de Doc | r la Câmara di<br>ar el botón (+)<br>sumento<br>inido por el l<br>Documento | e Comercio<br>I que figura más a<br>Questario del cam    | <b>bajo.</b>  | cumento, la |      |

- 4. TRÀMIT FINALITZAT ESTAT DEL TRÀMIT
  - Rebreu tres notificacions sobre l'estat del tràmit a través del correu electrònic: <u>tramitscex@cambrabcn.org</u>

En cas de dubtes sobre el tràmit, contacteu amb la vostra oficina de tramitació habitual.

Una vegada finalitzeu el tràmit rebreu un primer correu electrònic informant que s'ha rebut la vostra sol·licitud.

| De: tramitscex@cambrabcn.org [mailto:tramitscex@cambrabcn.org]<br>Asunto: Acuse de recibo: Solicitud de Certificado de Origen COC-XXXX                                          |
|----------------------------------------------------------------------------------------------------|
| Estimado cliente,                                                                                                    |
| En relación con la solicitud número XXXXX realizada por Ud. y correspondiente a la empresa XXXXX, le informamos que:                                                            |
| Ha sido recibida y está en proceso de validación. Nos volveremos a poner en contacto con Ud.<br>para informarle sobre los avances en el proceso de tramitación de su solicitud. |
| No obstante, para cualquier consulta, pueden contactar con nosotros indicando como<br>referencia el número COC-XXXXX                                                            |
| Atentamente                                                                                                    |
| Acitanene,                                                                                                    |
| CAMBRA OFICIAL DE COMERC, INDÚSTRIA, SERVEIS I NAVEGACIÓ DE BARCELONA                                                                                                    |

Quan un tramitador de la Cambra hagi revisat el vostre tràmit, rebreu un segon correu electrònic informant sobre com podeu procedir al pagament del mateix.

| De: tramitscex@cambrabcn.org [mailto:tramitscex@cambrabcn.org]<br>Asunto: Aviso de Pago: COC-XXXX disponible para efectuar el pago. |  |  |  |  |  |  |
|----------------------------------------------------------------------------------------------------|--|--|--|--|--|--|
| Estimado cliente,                                                                                                    |  |  |  |  |  |  |
| En relación con la solicitud número realizada por Ud. y correspondiente a la empresa XXXX , le informamos que:                      |  |  |  |  |  |  |
| El IMPORTE TOTAL a abonar es de: XX€                                                                                                |  |  |  |  |  |  |
| Puede proceder al abono de este servicio del modo elegido por usted cuando realizó la<br>solicitud: <b>TRANSFERENCIA</b>            |  |  |  |  |  |  |
| 년<br>El pago puede ser realizado en la siguiente cuenta, indicando la referencia que figura en este<br>mensaje                      |  |  |  |  |  |  |
| Número de cuenta: ESXX XXXX XXXX XXXX XXXX XXXX                                                                                     |  |  |  |  |  |  |
| Referencia:                                                                                                    |  |  |  |  |  |  |
| No obstante, para cualquier consulta, pueden contactar con nosotros indicando como referencia el número.                            |  |  |  |  |  |  |
| Atentamente,                                                                                                    |  |  |  |  |  |  |
| CAMBRA OFICIAL DE COMERÇ, INDÚSTRIA, SERVEIS I NAVEGACIÓ DE<br>BARCELONA                                                            |  |  |  |  |  |  |

# Si teniu acordat un mitjà de pagament diferent al esmentat al correu amb la vostra oficina de tramitació habitual, ometeu aquest correu, en breu rebreu una tercera comunicació.

| 5                          | 1                             |                          |
|----------------------------|-------------------------------|--------------------------|
| Delegació / Punt de Servei | IBAN                          | Correu electrònic        |
| Central Barcelona          | ES21 2100 5000 58 0200188060  | tramitscex@cambrabcn.org |
| Badalona                   | ES64 2100 0555 3402 0123 5503 | badalona@cambrabcn.org   |
| Berga                      | ES98 2100 0555 3902 0123 5616 | berga@cambrabcn.org      |
| Granollers                 | ES38 2100 0555 3302 0123 5729 | granollers@cambrabcn.org |
| Hospitalet de Llobregat    | ES17 2100 0555 3202 0131 8315 | hospitalet@cambrabcn.org |
| Igualada                   | ES21 2100 0555 3102 0123 5842 | igualada@cambrabcn.org   |
| Mataró                     | ES82 2100 0555 3402 0123 5955 | mataro@cambrabcn.org     |
| Mollet del Vallès          | ES03 2100 5000 5102 0003 2266 | mollet@cambrabcn.org     |
| Sant Feliu de Llobregat    | ES66 2100 0555 3402 0123 6049 | santfeliu@cambrabcn.org  |
| Vic                        | ES52 2100 0555 3802 0138 6455 | vic@cambrabcn.org        |
| Viladecans                 | ES17 2100 3000 1122 0181 1424 | viladecans@cambrabcn.org |
| Vilafranca del Penedès     | ES23 2100 0555 3102 0123 6388 | vpenedes@cambrabcn.org   |
| Vilanova i la Geltrú       | ES33 2100 0555 3302 0123 6401 | vilanova@cambrabcn.org   |

A continuació us facilitem el número de compte bancari i el correu electrònic de cada oficina:

Si us plau, quan faci la transferència, indiqui com a referència el Nom, CIF de l'empresa i la referència del tràmit/s (veureu que comença per COC o LDC i ho trobareu en el moment de fer la sol·licitud).

Una vegada s'hagi validat el tràmit per part de la Cambra, rebreu un tercer correu electrònic amb l'enllaç per a poder-vos descarregar el document.

> De: tramitscex@cambrabcn.org [mailto:tramitscex@cambrabcn.org] Asunto: Aviso de Impresión de Trámite Digitalizado: XXX disponible para su impresión. Estimado cliente En relación con la solicitud realizada con número de Certificado de Origen XXXX y ente a la empresa XXXX, le informamos qu Tiene disponible en la plataforma de Tramitación electrónica de la CAMBRA DE BARCELONA los documentos digitalizados para su impresión o descarga Pulse el siguiente enlace para acceder a la descarga del documento en formato digital: Acceso al portal de eTramites. En el caso que no pueda acceder mediante el enlace anterior, copie y pegue en su navegador la siguiente dirección web: urreccion web: es camaras es/etramites/elogin/certificado?pin=4fde3b5765eb082fc98475d2db903 6445008289f224d9a4efdafe38b5764dc5868cd2ab61fd687ba1f705a2cee1797673cd e633013225fe33e06539f64e13640264be33e3A4cb0026d3725a39c8f0609de3ab7 15474e633013225fe33e <u>гамиант периал 13223183261093391008131040294083383946000260372583968106096838b71</u> = <u>Ce39860108556201966920e23ea96c675fe2b80b4c7a5b9b76c09b8b30d1559bf73ed037edc</u> <u>b5aebc8f724c2bb93a396</u> Nota: Por motivos de seguridad este enlace solamente estará habilitado durante 30 días naturales o si usted archiva el trámite. Posteriormente para consultar o descargar los documentos digitales tiene habilitada la <u>web de verificación</u> o desde la opción de consulta del historial. No obstante, para cualquier consulta, pueden contactar con nosotros indicando como referencia el número XXX Atentamente

CAMBRA OFICIAL DE COMERÇ, INDÚSTRIA, SERVEIS I NAVEGACIÓ DE BARCELONA

Si per algun motiu no rebeu el correu electrònic, passat el termini establert de tramitació indicat al web de la Cambra, podeu descarregar el document des de la vostra bústia de tràmits: <u>Accés als teus tràmits</u>

Si us plau, reviseu la vostra safata de *"correo no deseado"* per poder rectificar aquesta opció, i comproveu que el vostre correu electrònic està indicat de forma correcte a la sol·licitud.

Si el tramitador de la Cambra detecta alguna anomalia amb el format del document o similar, es procedirà al retorn del tràmit. Rebreu un correu electrònic informant al respecte.

Visualitzareu de nou el tràmit a la vostra safata d'entrada i accedint-hi podreu fer les modificacions corresponents.

De: tramitscex@cambrabcn.org [mailto:tramitscex@cambrabcn.org] Asunto: Aviso de Revisión: Solicitud de Certificado de Origen COC-XXXX Estimado cliente, En relación con la solicitud número COC-XXXX, realizada por Ud. y correspondiente a la empresa XXXX, le informamos que: Es necesario que se conecte a la plataforma de tramitación a través del siguiente link y teniendo en consideración los comentarios que aparecen a continuación lleve a cabo las actuaciones pertinentes. MOTIVO XXXX Pulse en el link siguiente para acceder al trámite: Acceso al portal de eTramites En el caso que no pueda acceder mediante el link al trámite en cuestión, copie y pegue en su navegador la siguiente dirección web:

No obstante, para cualquier consulta, pueden contactar con nosotros indicando como referencia el número  ${\bf COC}\text{-}{\bf XXX}$ 

Atentamente,

CAMBRA OFICIAL DE COMERÇ, INDÚSTRIA, SERVEIS I NAVEGACIÓ DE BARCELONA

## 5. ALTRES CONSIDERACIONS

- Quants documents visualitzaré dins el meu tràmit una vegada la Cambra el validi? Rebreu dos documents amb la denominació:
  - o Copia auténtica: incorpora al lateral el CSV o codi de verificació
  - o Original Firmado: incorpora la signatura digital

## Quin document haig d'enviar al client?

- $\circ \quad \text{Enviar els dos documents.}$
- Enviar també el Manual de usuario portal de verificación o l'enllaç del portal de verificació per tal de poder verificar el document generat digitalment https://exportdocs.camara.es/verification/Etramites\_verify.html?locale=es

## **4** Es pot imprimir el document?

Si el necessiteu imprimir per alguna raó, el que valdria seria el document: **Copia auténtica** ja que incorpora el codi CSV o codi de verificació.

## Per a què serveix el codi CSV?

Per tal que les duanes o clients puguin verificar el tràmit expedit en format digital.

## On puc trobar més informació?

- Al web de la Cambra apartat tràmits per a la internacionalització: <u>https://www.cambrabcn.org/que-t-oferim/solucions-al-teu-abast/tramits/tramits-per-a-la-internacionalitzacio</u>
- Trobareu més informació sobre el Portal de Verificació, codi CSV i codi QR al Manual de usuario portal de verificación.
- Trobareu més informació sobre la tramitació en format digital al Manual de usuario Legalizaciones.
- Trobareu tutorials de resolució d'incidències tècniques al accedir a la plataforma e-trámites o als següents enllaços:
  - Cómo comprobar los certificados instalados (Microsoft Internet Explorer). <u>https://youtu.be/3--yq5T1HfA</u>
  - Cómo comprobar que Java está instalado en el equipo. <u>https://youtu.be/82R8vBkSJjM</u>
  - Cómo comprobar el componente de identificación y firma (Microsoft Internet Explorer). <u>https://youtu.be/kzvSmJkFYEo</u>

## Al visualitzar la signatura digital m'apareix "Validez Desconocida"

- És una signatura digital vàlida que té segell de temps (no caduca) i mesures de qualitat.
- Si no es visualitza correctament, sempre es pot verificar la validesa del certificat en el *Portal de verificación de trámites digitales*
- Detellem l'enllaç al manual d'ajuda d'Adobe per definir les preferències de verificació (permet garantir que les firmes siguin vàlides al obrir un PDF): <u>https://helpx.adobe.com/es/acrobat/using/validating-digital-signatures.html</u>